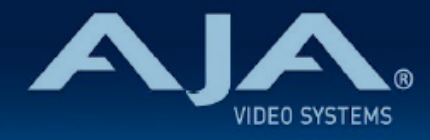

# リリースノート - BRIDGE NDI 3G v1.0

### Firmware for BRIDGE NDI 3G

# 全般

BRIDGE NDI 3G は、HD および 4K/UltraHD ワークフローの両方で 3G-SDI から NDI および NDI から 3G-SDI の高密度な変換を可能にする 1RU のターンキーゲートウェイデバイスです。起動するとすぐに使用 可能なプラグアンドプレイ製品として既存の NDI または SDI ワークフローへ取り込みやすいよう開発されて おり、簡単に設置および運用が可能です。

BRIDGE NDI 3G は、プロ AV、警備/監視用途、放送局、eSports、その他エンターテイメント現場など、 高品質かつ効率的な NDI エンコードおよびデコードが求められる様々な幅広い施設/設備にて活用いただける 幅広い変換性能と柔軟性、リモートでの制御機能も備えています。初回の設定内容でそのまま使用したり、プ ロジェクトでの必要性に応じて動的にも使用頂けます。

## 関連ドキュメント

初回のシステム設定時には、同梱されている BRIDGE NDI 3G クイックスタートガイドをご参照ください:

・クイックスタートガイドは、BRIDGE NDI 3G システム毎に固有の内容となります。初めてシステム にアクセスする際やファクトリーリセット時に必要な、admin(管理者)とトランスコーダーのパス ワードが記載されています。

BRIDGE NDI 3G マニュアルは、AJA 本国ウェブサイトよりダウンロード頂けます:

- https://www.aja.com/products/bridge-ndi-3g#support
- ・"Manuals" メニューをクリック後 BRIDGE NDI 3G Manual を選択すると、表示および/もしくはダ ウンロード頂けます

BRIDGE NDI 3G の技術仕様は、AJA 本国ウェブサイトを参照ください:

https://www.aja.com/products/bridge-ndi-3g#techspecs

BRIDGE NDI 3G の REST API 情報は、BRIDGE NDI 3G で内部生成されています:

- ・リモートで REST API 情報を確認する場合は、Web ブラウザのナビゲーションバーに BRIDGE NDI 3G の IP アドレスに加えて、"/api" と追記してください。REST API 関連ドキュメントおよびイ ンタラクション向けの swagger UI (openAPI ツール) が開きます。
  - ・例:BRIDGE NDI 3G の IP アドレスが 192.168.10.15 の場合、

<u>http://www.192.168.10.15/api</u>

BRIDGE NDI 3G 内部:

・(本体 VGA ポート経由 KIOSK 画面のみ) "System Settings" メニュー > "About" ボタンをクリックすると、KIOSK 画面操作用の便利なショートカットが表示されます。

# v1.0 での主な機能

- ・SDIと NDI 間での高品質な相互変換に欠かせないツールを備えたわかりやすいインターフェース
- ・堅牢で高解像度のビデオ I/O と処理機能を持つ 1RU の筐体で、冗長化電源 (100-240VAC 50/60 Hz) を搭載
- ・3G-SDI ビデオ入出力用に16 系統の BNC 端子(1.0/2.3 DIN)、メディア伝送および制御向けのネットワーク接続用デュアル 10GbE オンボード NIC
- ・2系統の独立した BNC リファレンス端子(1.0/2.3 DIN)
- ・最大 4 チャンネルまでの 4K/UltraHD 信号、最大 16 チャンネルまでの HD 信号、または 最大 8 つまでのビデオとキーの組み合わせ、またそれぞれが混在した組み合わせでの SDI から NDI へのエ ンコードおよび NDI から SDI へのデコードに対応
- ・SDI から NDI へのエンコードと同時に、NDI から SDI ヘデコード
- ・幅広いサードパーティ製の NDI 機器やソフトウェアとの送受信における互換性
- ・スケーリング、パディング、および整数/非整数(フレームレート)変換を含む、ビデオ処理ツール
- ・SDI 接続毎で 16 チャンネルのエンベデッド・オーディオ I/O、16 および 24-bit 品質、48kHz サ ンプル・レート、同期
- ・ウェブブラウザ、REST API を介したリモートでの設定、監視、管理
- ・VGA と USB を介したローカルでの設定、監視、管理

# 想定される挙動および既知の問題

### パフォーマンス/設計上の特徴

- BRIDGE NDI 3G は、HD および 4K 解像度で最大 50/60p までのフレームレートに対応するよう 設計されています。最大限のパフォーマンスは、16 チャンネルまでの HD60p、または 4 チャンネ ルまでの 4K/UltraHD60p となります。ネットワークの状態、ビデオ処理時の負荷やその他のパラ メーターによっては、処理可能なチャンネル数および/または対応可能なフレームレートは場合に よって低減される可能性があります。
- BRIDGE NDI 3G は、ライブスイッチャーとしての用途を想定した設計はされていません。信号切り 替えや設定変更の際には、信号を整えたり入力信号をロックする場合があります(そのため信号断が 発生します)。またシステム全般に関わるような変更があった場合には、一時的にすべてのチャンネ ルに影響が及びます。システム全般に関わるような変更には、以下の事項が含まれます:
  - . 画面下部の Control バー内 > Audio Setup タブにて、"Max Audio Channels" の設定を変更した場合
  - (NDI から SDI へのデコードモードの場合) 画面下部の Control バー内 > Video Setup タブ にて、"Fractional/Integer" の設定を変更した場合

- (NDI から SDI へのデコードモードの場合) 画面下部の Control バー内 > Video Setup タブ にて、"Reference" (Freerun/Ref 入力ポート) の設定を変更した場合
- ・エンコーディング (SDI から NDI) とデコーディング (NDI から SDI) の間で変換モードを変更した場合
- ・Bank モードを HD / V+K (Video + Key) / 4K の間で変更した場合
- ・BRIDGE NDI 3G の GUI 上 I/O メニューで表示されているビデオプレビュー画面はあくまでモニタ リング用であり、プレビュー画面のパフォーマンスはネットワークの状態や BRIDGE NDI 3G イン ターフェースへ接続しているリモートシステムなど様々な要因に左右されます。BRIDGE NDI 3G で は、モニタリング用のビデオプレビューよりも、実際の SDI / NDI ビデオ 入出力の処理向けにシス テムのリソースを優先する仕様になっています。
- ・(別途用意いただいた VGA モニター/ USB キーボードとマウスを用いて) ローカルの KIOSK イン ターフェースから運用される際に、合わせて同梱の USB サウンドカード(USB オーディオアダプ ター)も活用いただくと、他のツールを追加することなくオーディオとビデオの両方をモニタリング することが可能です。リモートでの Web UI 操作ですと、I/O メニュー上でビデオプレビューは確認 いただけますが、オーディオのモニタリングに関しては、別途 NewTek NDI Studio Monitor のよう なツールを用意いただく必要があります。
- System Settings メニュー 内の Support Log "Generate" ボタンは、リモート Web UI 画面にの み搭載されている機能です。(ローカルの KIOSK インターフェースにはこのメニューはありません)
- . 画面下部の Control バー内 > Preset タブは、固定のシステムプリセットのみとなっています。ユー ザー個々で作成可能なプリセットはありません。
- ・BRIDGE NDI 3G は、現時点では外部の Discovery サーバーインテグレーションには対応していま せん。
- ・BRIDGE NDI 3G は、Unicast のみ対応しています。(Multicast には対応していません)
- ・BRIDGE NDI 3G のシステム時間は UTC(協定世界時) を採用しています。
- ・BRIDGE NDI 3G のローカル KIOSK インターフェースはシステムを起動するためのものであり、 Web UI のような全般な操作をするためのインターフェースには向いていません。
- ・BRIDGE NDI 3G は、ライブ/リアルタイムワークフロー向けに設計された製品です。そのため、ロー カルまたはリモートストレージを用いたキャプチャーやプレイバックには対応していません。

#### ビデオおよびオーディオの入出力

- SDI 入出力は、1920 x 1080、3840 x 2160p および 4096 x 2160p のフォーマットに対応しています。SD および 2K フォーマットには対応していません。
  (補足:720p には対応している旨、メーカー確認済み)
- ・NDI 入出力は、フル NDI および NDI|HX (v1 および v2)の受信が可能ですが、出力に関してはフル NDI となります(NDI|HX での出力には対応していません)
- ・BRIDGE NDI 3G ファームウェア v1.0 では、出力では P216 に対応していますが、入力では P216 には対応していません。
- ・BRIDGE NDI 3G は、フレーム変換向けには設計されていません。そのため 50 → 60、60 → 50、 25 → 30、30 → 25 の変換はできません。例えば出力が 30p のシステムに 25p の信号が入力され た場合、システムは警告エラーを表示し入力ビデオとして認識されません。しかしながら、整数/非 整数のフレームレートが混在している場合に、どちらかに調整して出力フレームレートを揃えること はできます。
  - ・例: Bank1/2 に 1080p30 フォーマット x 7系統、1080p29.97 フォーマット x 1 系統が入力 された場合、Video Setup メニュー > SDI output 設定で "integer (整数)"に設定すると、
     29.97p 入力ソースを他のソースに合わせて 30p に調整して出力することができます。
- BRIDGE NDI 3G では、ひとつのエンジン (Bank 1+2) で 25 fps または 50 fps のフォーマットで 運用しつつ、もう片方のエンジン (Bank 3+4) で 29.97-30 fps または 59.94-60 fps のフォーマッ トで運用することも可能です。(その逆も同様)
- ・BRIDGE NDI 3G は、2 系統の独立した外部リファレンス端子を備えているため、SDI 出力のリファ レンスとして Free Run の代わりに使用することができます。片方のリファレンス入力 (Ref in 1) は エンジン A (Bank 1+2)、もうひとつのリファレンス入力 (Ref in 2) は エンジン B (Bank 3+4) にそれぞれ割り当てられています。
- ・BRIDGE NDI 3G では、SDI 信号のアップ/ダウン/クロスコンバージョンはおこないません。HD 入 力は HD で出力、4K 入力は 4K で出力となります。HD と 4K 間の変換はできません。
- SDI ビデオ信号として対応していない 1920 x 1080 より小さい解像度の NDI ソース(主にスマートフォンやタブレット、Microsoft Teams やその他のウェブカメラからの出力)については、
  BRIDGE NDI 3G では標準の設定で "Scale" オプションが適用されます。("Channels/Groups" メニュー内の個々のチャンネル > Video > Video Convert メニュー)
  - ・"Scale" の場合は、HD (1920 x 1080) 解像度に合うようレターボックスまたはピラーボックス で元の映像をスケーリングします。
  - . "Actual" の場合は、HD (1920 x 1080) 解像度の中に黒背景で元の解像度で載せられます。

- 1920 x 1080 より大きいが 4096 x 2160 より小さく SDI ビデオ信号として対応していない解像度の NDI ソースについては、BRIDGE NDI 3G では標準の設定で "Scale" オプションが適用されます。
  ("Channels/Groups" メニュー内の個々のチャンネル > Video > Video Convert メニュー)
  - ・"Scale" の場合は、4K/UltraHD 解像度に合うようレターボックスまたはピラーボックスで元の 映像をスケーリングします。
  - ・"Actual"の場合は、4K/UltraHD 解像度の中に黒背景で元の解像度で載せられます。
  - ・注記:上記の処理を行う前に、エンジン (Bank の組み合わせ)が 4K/UltraHD フォーマットに 対応できるよう、BRIDGE NDI 3G の設定変更が必要になる場合があります。
    - (補足:メーカー確認済みの文中誤記修正済み)
- ・BRIDGE NDI 3G は ROI(関心領域)を抜き出す機能はありません。スケールアップ/レターボック ス/ピラーボックスの処理のみとなります。
- ・BRIDGE NDI 3G ファームウェア v1.0 では、クローズドキャプション(字幕)および タイムコード には現時点では対応していません。
- ・NDI 出力時のオーディオリファレンスレベル (dB) を選択する際には、例えば "20" を選択すると 20dBu 低減ということになります。

#### システムへのアクセス

- BRIDGE NDI 3G は工場出荷時には DHCP が有効になっています。そのため (DHCP が配布されている) お使いのネットワークに接続すれば、Mac もしくは Windows のネットワークブラウザで確認いただけます。他の方法としては、背面 VGA ポートと USB ポートを利用したローカルインターフェース経由での設定もでき、こちらから IP アドレスを手動で設定することも可能です。詳細は製品マニュアルを参照ください。
- ・BRIDGE NDI 3G ファームウェア v1.0 では、"User Management" メニューでのユーザー/パスワー ド変更に関しては、"admin" ユーザータイプでのパスワード変更のみ可能です。
- ・もし変更後にパスワードを忘れてしまった場合は、ファクトリーリセットを実施し、同梱されている クイックスタートガイドに記載されている工場出荷時の初期パスワードを使用してアクセスしてくだ さい。詳細は製品マニュアルを参照ください。

#### その他

- ・ローカルの KIOSK インターフェースで System Setting メニュー > Resources メニューから
  "Release Note"や "Manual"をクリックして開いた際、キーボードショートカット(ALT キー + 左の矢印キー)で元の BRIDGE NDI 3G インターフェースに戻ることができます。
- ・BRIDGE NDI 3G から 16 チャンネルオーディオの NDI 出力を送った場合、macOS 上の OBS Studio がクラッシュする可能性があります。この問題を回避するために、デフォルトの 8 チャンネ ル、もしくは 2 チャンネルにオーディオを設定することをお勧めします。
- ・Microsoft Teams からの NDI 出力は、断続的に A/V 同期がずれる場合があります。

- ・NDI Discovery を有効にしている場合、Microsoft Teams ではフリッカーが生じる可能性がありま す。この現象を解消するために、"Source/Destination" メニューの NDI Network 欄にある "Scan Mode" の設定が以下の通りございます:
  - ・"All": 全ての項目が表示されます(有効なソースがある場合)
  - "Only Names": NDI スキャン機能を利用しますが NDI ソース名と IP アドレスのみ取得します。
    このモードでは、"In Use" (NDI ソースが利用されているかどうか)、"URL" (IP アドレス)、
    "Source Name" (NDI ソース名) の項目のみが表示されます
  - . "Off": スキャン自体とメタデータ表示が無効になります。
- ・ノンリニア編集ソフトからの NDI 再生の場合、断続的に A/V 同期がずれる可能性があります。また タイムライン上でスクラブを行う場合は、 NDI ソースとしては途切れることがあります。
- ・個々の "Channels/Groupes" メニューで "4K Transport" の設定を "2SI" から "Quad" に変更する 際、現時点では変更内容を反映させるために、一度そのチャンネル/グループを無効にしたあと再度 有効にする必要がある場合があります。

# トラブルシューティング

- ・ある特定のチャンネル/グループの挙動がおかしい場合には、まずは "Channels/Groupes" メニュー でそのチャンネル/グループを無効にしたあと再度有効にすることをお試しください。
- ・複数のチャンネル/グループの挙動がおかしい場合には、"System Settings" メニューにある "Refresh App" ボタンを使ってアプリケーションのリフレッシュをお試しください。
- ・SDI入出力のトラブルシューティングの際には、まずは少なくとも 2つの異なる SDI 信号用のケーブ ルへの差し替え、そして SDI ソースデバイス/ SDI 出力確認用モニターについても他の機器への差し 替えを試されることを強くお勧めします。問題の挙動がケーブルやソースデバイス/出力先に起因する ものではないかどうかをご確認ください。
- ・また SDI 入出力の確認については、BRIDGE NDI 3G で 1 つのチャンネルで SDI 出力(HD)を設定し、その SDI 出力をループバックする形で同じ BRIDGE NDI 3G の他のチャンネルで SDI 入力(HD)としてその信号を選択する方法がございます。BRIDGE NDI 3G 自体で、自身の SDI 出力を自動認識できているかどうかをご確認ください。
- BRIDGE NDI 3G と同じネットワークにある NDI ソースを確認したい場合には、NewTek NDI Studio Monitor などのツールを活用ください。NDI Studio Monitor でネットワーク上の NDI ソー スが確認できる場合は、同じネットワーク上の BRIDGE NDI 3G でも同様に確認できるはずです。
   同様に、NDI Studio Monitor でネットワーク上の NDI ソースが確認できない場合は、BRIDGE NDI 3G でソースを確認できる可能性は低いです。

- ・ネットワークの接続状況のトラブルシューティングの際には、まずは少なくとも2つの異なるイーサネットケーブルへの差し替えや、イーサネットスイッチへ接続しているイーサネット接続(ケーブル)の抜き差しを試されることを強くお勧めします。問題の挙動がケーブルや、スイッチが通信を正しくリフレッシュできていないことに起因するものではないかどうかをご確認ください。
- ・受け側の機器で BRIDGE NDI 3G からのデータを受信できていない場合、BRIDGE NDI 3G からの データが受け側の機器へ送ることができるように、(BRIDGE NDI 3G と受け側の機器の両方の)
   ネットワークの設定をご確認ください。

## ソフトウェア更新時の注意点

BRIDGE NDI 3G は工場出荷時点での最新版のソフトウェアがあらかじめインストールされていますが、 AJA ウェブサイトで新しいバージョンのソフトウェアが公開されている場合は、BRIDGE NDI 3G のソフト ウェアをアップデート頂く必要があります。AJA BRIDGE NDI 3G ソフトウェアをアップグレードする際に 必要な手順は、以下の通りになります。

### 最新版の BRIDGE NDI 3G アップデートファイルをダウンロード

- アップデート時には、ネットワークインターフェースがありインターネットアクセス可能な Mac、 Windows または Linux ベースのホストシステムを別途ご用意ください。ソフトウェアパッケージをダ ウンロードするシステムで BRIDGE NDI 3G のアップデートを行う際は、BRIDGE NDI 3G と同じネッ トワークに接続する必要があります。
- ・ウェブブラウザを開き AJA BRIDGE NDI 3G のサポートページへアクセスしてください:
  <a href="https://www.aja.com/products/bridge-ndi-3g#support">https://www.aja.com/products/bridge-ndi-3g#support</a>
- ・"Software" メニューを開くと、BRIDGE NDI 3G ソフトウェアパッケージをダウンロード可能です。
- ・最新版および以前の BRIDGE NDI 3G ソフトウェアパッケージが AJA ウェブサイトには掲載されています。
- ・BRIDGE NDI 3G の UI に接続されている別途ご用意頂いたホストシステムで、パッケージをダウンロー ドしてください。

### BRIDGE NDI 3G アップデートファイルを解凍

- ・AJA サイトからダウンロードしたアップデートファイルは "ZIP" ファイル形式ですので、OS のツール もしくはサードパーティ製アプリケーションで開くことができます。
- ・ZIP ファイルのコンテンツを展開(解凍)してください。展開後のフォルダ内には、BRIDGE NDI 3G 製品マニュアル、リリースノートおよびソフトウェアアップデートパッケージが入っています。

| Software / Firmware        |                  |
|----------------------------|------------------|
| Installed Software Version | 0.0.0.124        |
| Safeboot Software Version  | 0.0.0.124        |
| Update Software            | Browse Submit    |
|                            | No file selected |

### BRIDGE NDI 3G のアップデート手順(リモート Web UI 経由)

- BRIDGE NDI 3G の Web UI ページで、System Settings メニュー > Software Update へ進み、"Browse" ボタンをクリックしてください。
- 2. 解凍したソフトウェアアップデートファイル(拡張子 .ajas)を選択し、"open" をクリックしてく ださい。
- 3. "Submit" をクリックしてください。
- 4. メッセージに従い、再起動またはアプリケーションの再スタートを実施してください。その際には ログインが再度必要になる場合があります。

### BRIDGE NDI 3G のアップデート手順(VGA ポートからの KIOSK 画面、USB メディア経由)

- 1. ダウンロード後解凍したソフトウェアアップデートファイル(拡張子 .ajas)を USB メディアにコ ピーしてください。
- 2. USB メディアを、BRIDGE NDI 3G 本体背面の USB ポートに接続してください。
- 3. BRIDGE NDI 3G の KIOSK 画面 (本体 VGA ポート経由) で、System Settings メニュー > Software Update へ進み、"Browse" ボタンをクリックしてください。
- 4. 左側の OS ナビゲーション画面で、Run > Media > sda1 を選択してください。
- 5. 解凍したソフトウェアアップデートファイル(拡張子 .ajas)を選択し、"open" をクリックしてく ださい。
- 6. "Submit" をクリックしてください。
- 7. メッセージに従い、再起動またはアプリケーションの再スタートを実施してください。その際には ログインが再度必要になる場合があります。

注記:ソフトウェアのアップデート中は、電源を落とさないようにしてください。